# Word 2007 – Stapsgewijze Wizard Afdruk Samenvoegen.

In deze tekst wordt uitgelegd hoe je vanuit een adreslijst in Word, snel adresetiketten kan produceren.

| Titel | Voornaam | Voorletter | Achternaam    | Adres               | Postcode | Plaats      | Land      |
|-------|----------|------------|---------------|---------------------|----------|-------------|-----------|
| Mevr. | Ria      | R.         | Beentjes      | Computerlaan 1      | 1234 HH  | Alkmaar     | Nederland |
| Mevr. | Rilana   | R.         | Groot         | Beeldschermstraat 2 | 1245 GG  | Heiloo      | Nederland |
| Mevr. | Jolanda  | J.         | Ligthart      | Schijfstraat 3      | 1267 AA  | Alkmaar     | Nederland |
| Mevr. | Mara     | м.         | Kok           | Pictogramlaan 4     | 4233 CC  | Berkhout    | Nederland |
| Dhr.  | Henk     | H.         | Mol           | Dvdweg5             | 5677 AA  | Hoorn       | Nederland |
| Mevr. | Yvette   | Υ.         | Huijsman      | Tekstlaan 6         | 1522 JJ  | Krommenie   | Nederland |
| Dhr.  | Alex     | А.         | Wit           | Cdromsteegje7       | 2834 KK  | Stompetoren | Nederland |
| Dhr.  | Piet     | Ρ.         | Jansen        | Schrijverspad 8     | 1688 HJ  | Zaandam     | Nederland |
| Mevr. | Chris    | С.         | Hollingsworth | Websitestraat 9     | 1023 DF  | Amsterdam   | Nederland |
| Dhr.  | Michel   | M.         | Booy          | Excelpad 10         | 1267 HK  | Alkmaar     | Nederland |
| Dhr.  | Edwin    | E.         | Smit          | Wordstraat 11       | 1456 AJ  | Schagen     | Nederland |

### Stap 1: Maak een adresbestand in Word (in Excel kan ook!)

Op de eerste rij worden de veldnamen geplaatst. In de volgende rijen plaats je alle adresgegevens. Sla dit bestand op als adressen.docx

**Stap 2**: Samenvoegen in Word 2007. Open een nieuw Word 2007 bestand. Kies in het lint het tabblad **Verzendlijsten** (afbeelding onder)

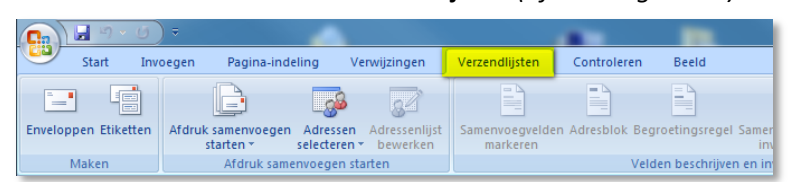

We gaan de ingebouwde wizard gebruiken. Klik in het lint op Afdruk samenvoegen starten en kies onderaan Stapsgewijze wizard Afdruk samenvoegen... (afbeeldingen rechts)

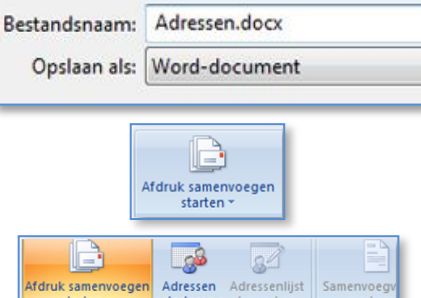

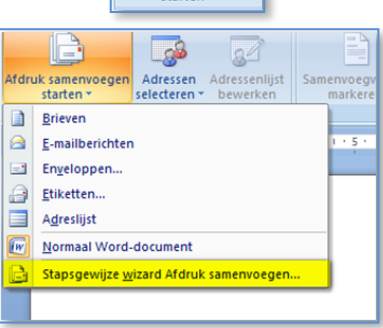

Aan de rechterzijde van Word wordt nu een wizardscherm weergegeven.

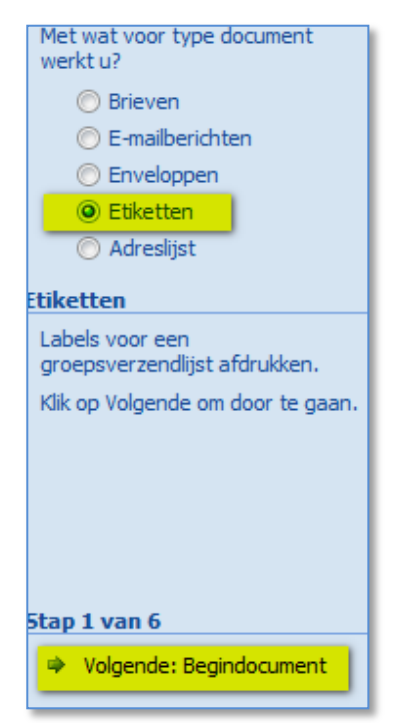

Onder **Documenttype selecteren** kiezen we voor **Etiketten**. Helemaal onderaan klikken we op **Volgende: Begindocument**. (afbeelding links)

Selecteer **Documentindeling wijzigen**, en klik op **Opties** (afbeelding rechts)

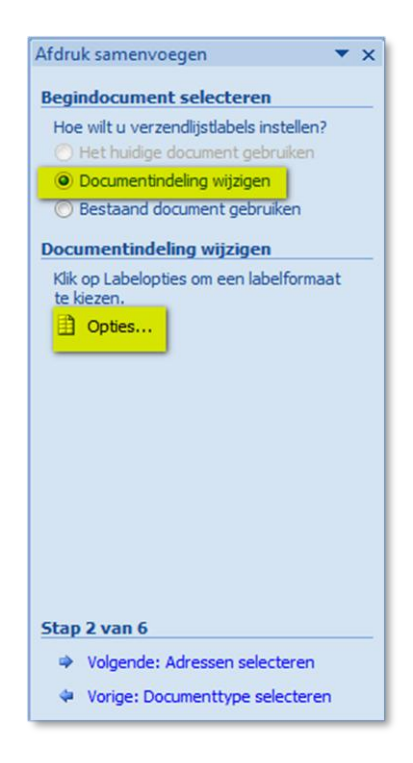

In het volgende scherm, selecteer je de papierlade, en de etiket soort.

De meest voorkomende etiket soorten zijn reeds aanwezig.

Indien nodig kan je zelf een etiket samenstellen via de knop **Nieuw**. Correct meten is hier van belang om de tekst goed op het etiket te krijgen.

Na de bevestiging van het te gebruiken etiket, klik je op **OK**, en kies je onder in de wizard de optie **Volgende: Adressen selecteren** Vervolgens selecteer je de optie **Een bestaande lijst gebruiken**, en klik daarna op **Bladeren** 

| Opties                                                                                                    | ? ×                                                                                                    |
|----------------------------------------------------------------------------------------------------|----------------------------------------------------------------------------------------------------|
| Printerinformatie<br>© Bollenprinters<br>© Paginaprinters<br>Etiketinformatie<br>Etiketproducent: Avery A4/A5 | ide (Automatisch)                                                                                             |
| Productnummer:<br>38159<br>38160<br>18161<br>18162<br>38163<br>38163<br>38164                                 | Etiketgegevens<br>Type: Adresetiket<br>Hoogte: 4,65 cm<br>Breedte: 6,35 cm<br>Paginaformaat: 21 cm X 29,69 cm |
| Details Nieuw Verwijderen                                                                                     | OK Annuleren                                                                                                  |

|                                |      | Stap 2 van                                     | 6                               |                |                              |         |
|--------------------------------|------|------------------------------------------------|---------------------------------|----------------|------------------------------|---------|
|                                |      | 🌩 Volger                                       | ide: Adressen se                | electeren      |                              |         |
|                                | 1    |                                                |                                 |                |                              |         |
|                                |      | Afdruk same                                    | nvoegen                         | •              | r ×                          |         |
|                                |      | Adressen s                                     | electeren                       | _              | _                            |         |
|                                |      | Een bes     Selecter                           | taande lijst gebru              | uiken .        |                              |         |
|                                |      | <ul> <li>Deletter</li> <li>Een nier</li> </ul> | uwe lijst typen                 | macperso       |                              |         |
|                                |      | Een bestaa                                     | nde lijst gebrui                | iken           |                              |         |
|                                |      | Namen en a<br>database g                       | adressen uit een l<br>ebruiken. | pestand of     |                              |         |
|                                |      | 📰 Bla                                          | deren                           |                |                              |         |
|                                |      | 📝 Ad                                           | essenlijst bewerk               | ken            |                              |         |
|                                | 1    |                                                |                                 |                |                              | _       |
| (                              |      | Nieuwe bron                                    |                                 |                |                              |         |
| Bestandsnaar                   | n.   | Adreclijst                                     |                                 | Word-docu      | menten 🔻                     | 1       |
|                                |      | / diresingse                                   |                                 |                |                              | 1       |
|                                |      |                                                | Extra 👻                         | Openen         | Annuleren                    |         |
|                                | - 25 |                                                |                                 | _              |                              | ~       |
| Geadresseerden voor Afdr       | uk   | samenvoegen                                    |                                 |                | (init)                       |         |
| Dit is de lijst met geadressee | erd  | en. Met de selectie                            | vakjes kunt u geadress          | eerden toevoeg | gen aan of verwijderen uit i | Afdruk  |
| Gegevensbron                   | -    | Achtemaam                                      | ✓ Voomaam                       | ▼ Titel ▼      | Adres                        | → Pli → |
| D:\= Eigen\Docum               | -    | Beentjes                                       | Ria                             | Mevr.          | Computerlaan 1               | AI      |
| D:\= Eigen\Docum               | 7    | Groot                                          | Rilana                          | Mevr.          | Beeldschermstraat 2          | H       |
| D:\= Eigen\Docum               | ~    | Ligthart                                       | Jolanda                         | Mevr.          | Schijfstraat 3               | AI =    |
| D:\= Eigen\Docum               | ~    | Kok                                            | Mara                            | Mevr.          | Pictogramlaan 4              | Be      |
| D:\= Eigen\Docum               | ~    | Mol                                            | Henk                            | Dhr.           | Dvdweg 5                     | H       |
| D:\= Eigen\Docum               | -    | Huijsman                                       | Yvette                          | Mevr.          | Tekstlaan 6                  | Kr      |
| D:\= Eigen\Docum               | 1    | Wit                                            | Alex                            | Dhr.           | Cdromsteegje 7               | St      |
| D:\= Eigen\Docum               | -    | Jansen                                         | Piet                            | Dhr.           | Schrijverspad 8              | Zē 🚽    |
| 1                              |      |                                                |                                 |                |                              | ÷.      |
| Gegevensbron                   |      | Adressenlij                                    | st nader specificeren           |                |                              |         |
| D:\= Eigen\Documenten\         | C    | m A Sort                                       | eren                            |                |                              |         |
|                                |      | Via Filte                                      | en                              |                |                              |         |
|                                |      | Xa out                                         | icaton andron                   |                |                              |         |
|                                |      |                                                | icaten zoeken                   |                |                              |         |
|                                | _    | - Gea                                          | resseerde zoeken                |                |                              |         |
| Bewerken                       | úw   | en Adre                                        | ssen valideren                  |                |                              |         |
|                                |      |                                                |                                 |                | _                            |         |
|                                |      |                                                |                                 |                |                              | OK      |

In het scherm dat nu volgt kunnen we de adressen selecteren, filteren op titel, postcode, plaats, enz. of sorteren op bijvoorbeeld postcode.

Selecteer in het volgende scherm het adressen

bestand, en klik op Openen

Klik op **OK** 

Het Word document krijgt nu reeds de layout met de etiketten.

| ÷ |                   |                   |                   |
|---|-------------------|-------------------|-------------------|
|   |                   | «Volgende record» | «Volgende record» |
|   | «Volgende record» | «Volgende record» | «Volgende record» |
|   | «Volgende record» | «Volgende record» | «Volgende record» |

Klik onderaan in de wizard, op Volgende: Labels schikken

Klik vervolgens op Adresblok

De wizard probeert nu zelf het etiket samen te stellen aan de hand van de gekozen veldnamen (bovenste rij in het adressenbestand)

Niet herkende velden, worden overgeslagen.

Als niet alle velden weergegeven worden, klik dan op **Velden vergelijken** 

Velden die niet worden herkend kunnen we aanpassen in het venster **Velden vergelijken**.

We corrigeren die velden door op het zwarte naar onder wijzende pijltje te klikken en hier de juiste waarde te kiezen.

Klik hierna op **OK**. De inhoud die op het etiket moet komen, wordt nu aangepast in het volgende scherm.

|                                                                                                    | Stap 3                                                                                                    | van 6                                                  |                                                      |                           |               |
|----------------------------------------------------------------------------------------------------|----------------------------------------------------------------------------------------------------|--------------------------------------------------------|------------------------------------------------------|---------------------------|---------------|
|                                                                                                    | ⇒ Vo                                                                                                    | olgende: La                                            | bels schikker                                        | n                         |               |
|                                                                                                    |                                                                                                    |                                                        |                                                      |                           |               |
|                                                                                                    | Afdruk s                                                                                                    | amenvoege                                              | en                                                   | • >                       | <             |
|                                                                                                    | Labels                                                                                                    | schikken                                               |                                                      |                           |               |
|                                                                                                    | Als u d<br>doet u                                                                                               | e brief nog r<br>dit nu.                               | niet hebt geso                                       | hreven,                   |               |
|                                                                                                    | Om geg<br>de labe                                                                                               | gevens over<br>I toe te voe                            | geadresseer<br>gen, klikt u ei                       | den aan<br>rgens in       |               |
|                                                                                                    | een va                                                                                                    | n de onders                                            | taande items                                         | jens op                   |               |
|                                                                                                    |                                                                                                    | Adresblok.                                             |                                                      |                           |               |
|                                                                                                    |                                                                                                    | Begroeting                                             | sregel                                               |                           |               |
|                                                                                                    | =                                                                                                    | Elektronisc                                            | he postzegel                                         |                           |               |
|                                                                                                    | BO                                                                                                    | Meer items                                             | i                                                    |                           |               |
|                                                                                                    | Klik op                                                                                                    | Volgende als                                           | s u klaar bent                                       | methet                    |               |
|                                                                                                    | _                                                                                                    |                                                        | -                                                    | -                         | 2 X           |
| esolok invoegen                                                                                               | The second second second second second second second second second second second second second second second se |                                                        |                                                      | _                         |               |
| resgegevens opgeven<br>Naam van de oeadresseerde in deze notatie inv                                          | voegen:                                                                                                    | Hier is een voor                                       | beeld van uw adres                                   | senlijst:                 |               |
| Joop                                                                                                    | •                                                                                                    | ⟨ ⊲ 1                                                  | R ⊲                                                  |                           |               |
| Joop Q. Rademaker Jr.                                                                                         |                                                                                                    | Dr.M.Timmerr                                           | nanslaan 54                                          |                           |               |
| Johan<br>Johan Rademaker Jr.                                                                                  |                                                                                                    | 2170                                                   |                                                      |                           |               |
| Johan Q. Rademaker Jr.<br>/ Bedriifsnaam invoegen                                                             | •                                                                                                    |                                                        |                                                      |                           |               |
| Postadres invoegen:                                                                                           |                                                                                                    |                                                        |                                                      |                           |               |
| <ul> <li>Land/regio nooit opnemen in het adres</li> </ul>                                                     |                                                                                                    |                                                        |                                                      |                           |               |
| C Land/regio altijd opnemen in het adres                                                                      |                                                                                                    | Problemen oplos                                        | sen                                                  |                           |               |
| Land/regio alleen opnemen in het adres als                                                                    | dit afwijkt van:                                                                                                | Als items in het                                       | adresblok ontbreker                                  | of niet in de juis        | te volgorde   |
| Beigie Het adres opmaken volgens het land/de regio v.                                                         | an bestemming                                                                                                   | staan, kunt u m<br>uw verzendlijst                     | aangeven.                                            | n de juiste adreso        | nderdelen uit |
|                                                                                                    |                                                                                                    |                                                        |                                                      |                           | ergeijken     |
|                                                                                                    |                                                                                                    |                                                        |                                                      | OK                        | Annuleren     |
| Valdas ussaliikas                                                                                             |                                                                                                    |                                                        | 2                                                    | x                         |               |
| veiden vergelijken                                                                                            |                                                                                                    |                                                        |                                                      |                           |               |
| Om speciale functies te kunn<br>lijst met geadresseerden met<br>vervolgkeuzelijst om het juist<br>selecteren. | en gebruiken<br>t de vereiste<br>te ontvangsti                                                                  | dient u op te g<br>velden overeen<br>ijstveld voor elk | even welke velde<br>komen. Gebruik<br>adresveldonder | en in uw<br>de<br>deel te |               |
| Vereist voor adresblok                                                                                        |                                                                                                    |                                                        |                                                      | A                         |               |
| Voornaam                                                                                                    |                                                                                                    | Naar                                                   | n                                                    |                           |               |
| Achternaam                                                                                                    |                                                                                                    | (gee                                                   | n overeenkomst)                                      |                           |               |
| Achtervoegsel                                                                                                 |                                                                                                    | (gee                                                   | n overeenkomst)                                      |                           |               |
| Bedrijf                                                                                                    |                                                                                                    | (gee                                                   | n overeenkomst)                                      |                           |               |
| Adres 1                                                                                                    |                                                                                                    | Aure                                                   | s<br>n overeenkomsti                                 |                           |               |
| Plaats                                                                                                    |                                                                                                    | Gem                                                    | eente                                                |                           |               |
| Postcode                                                                                                    |                                                                                                    | Post                                                   | code                                                 | <b>-</b>                  |               |
| Land of regio                                                                                                 |                                                                                                    | (gee                                                   | n overeenkomst)                                      |                           |               |
| Optionele gegevens                                                                                            |                                                                                                    |                                                        |                                                      |                           |               |
| Unieke id<br>Releafdheidetit-                                                                                 |                                                                                                    | (gee                                                   | n overeenkomst)                                      |                           |               |
| Kies in de vervolgkeuzelijst h                                                                                | et veld in de                                                                                                   | database dat o                                         | vereenkomt met                                       | de                        |               |
| adresgegevens die Afdruk sa<br><u>D</u> eze overeenkomst onth<br>computer                                     | amenvoegen<br>ouden voor d                                                                                      | verwacht (verm<br>leze reeks gege                      | vensbronnen op                                       | kant).<br>deze            |               |
|                                                                                                    |                                                                                                    |                                                        | OK An                                                | nuleren                   |               |
|                                                                                                    |                                                                                                    |                                                        | -                                                    |                           |               |

Klik op **OK** als alles goed is, of klik opnieuw op Velden vergelijken om nog wijzigingen aan te brengen.

| aresgegevens opgeven                                                                                                    | Voorbeeld                                                                                                    |
|----------------------------------------------------------------------------------------------------|----------------------------------------------------------------------------------------------------|
| Naam van de geadesseerde in deze notatie invoegen:<br>Johan<br>Johan Rademaker X.<br>Johan R. Rademaker X.<br>Dry. Joop Rademaker X.<br>Dry. Joop Rademaker X.<br>Dry. Johan Rademaker X.<br>Bedrigfsnaam invoegen                                                                         | Herieri een voorbeeld van uw adressenlijst:                                                                                                    |
| Postadres invoegen:     Land/regio goait opnemen in het adres     Land/regio altid ganemen in het adres     Land/regio altid ganemen in het adres     Land/regio altid ganemen in het adres als dit affivijkt vu     Nederland     Het adres ognaken volgens het land/de regio van bestemm | Problemen oplossen<br>Als items in het adresbolk ontbreken of niet in de juiste volgorde<br>staan, kunt u met Velden vergelijken de Juiste adresonder defen uit<br>uw vezendijst aangeven.<br>yelden vergelijken |

| «Adresblok»       | «Volgende record» | «Volgende |
|-------------------|-------------------|-----------|
| «Volgende record» | «Volgende record» | «Volgende |
| «Volgende record» | «Volgende record» | «Volgende |

De tekst <<Adresblok>> wordt nu automatisch op het eerste etiket geplaatst.

## Klik in de wizard op Alle etiketten bijwerken

Dit kopieert de indeling van het eerste etiket, naar alle andere etiketten.

| ⊮<br>«Adresblok»             | «Volgende record»«Adresblok»                                                                       | «Volgende record»«Adresblok»                                                                                                    |
|------------------------------|----------------------------------------------------------------------------------------------------|----------------------------------------------------------------------------------------------------|
|                              |                                                                                                    |                                                                                                    |
| «Volgende record»«Adresblok» | «Volgende record»«Adresblok»                                                                       | «Volgende record»«Adresblok»                                                                                                    |
|                              |                                                                                                    |                                                                                                    |
| «Volgende record»«Adresblok» | «Volgende record»«Adresblok»                                                                       | «Volgende record»«Adresblok»                                                                                                    |
|                              | Result       «Adresblok»         «Volgende record»«Adresblok»         «Volgende record»«Adresblok» | Result       «Volgende record»«Adresblok»         «Volgende record»«Adresblok»       «Volgende record»«Adresblok»         «Volgende record»«Adresblok»       «Volgende record»«Adresblok»         «Volgende record»«Adresblok»       «Volgende record»«Adresblok» |

#### Klik nu in de wizard op Volgende: Labelvoorbeeld

De adressen worden nu samengevoegd in het document

| Mevr. Ria Beentjes | Mevr. Rilana Groot  | Mevr. Jolanda  |
|--------------------|---------------------|----------------|
| Computerlaan 1     | Beeldschermstraat 2 | Schijfstraat 3 |
| 1234 HH Alkmaar    | 1245 GG Heiloo      | 1267 AA Alkr   |
|                    |                     |                |
|                    |                     |                |
| Mevr. Mara Kok     | Dhr. Henk Mol       | Mevr. Yvette   |
| Pictogramlaan 4    | Dvdweg 5            | Tekstlaan 6    |
| 4233 CC Berkhout   | 5677 AA Hoorn       | 1522 JJ Krom   |
|                    |                     |                |

Stap 5 van 6

Stap 4 van 6

Volgende: Labelvoorbeeld

#### Klik op Volgende: Samenvoeging voltooien

Nu kan je de etiketten afdrukken. Klik daarvoor in de wizard op **Afdrukken** 

#### TIP

Als je later nogmaals wil printen, kan je de etiketten het best als bestand opslaan. Klik daarvoor op **Afzonderlijke labels bewerken...** Selecteer **Alles** en klik op **OK**. Het document wordt nu weergegeven en kan op de normale wijze worden opgeslagen.

Kies in het volgende scherm **Alles** om alle etiketten af te drukken, **Huidige record** om het etiket waarin de cursor staat af te drukken of **Van** om bijvoorbeeld van etiket 9 tot 14 af te drukken.

| _  |                                                                                                    |
|----|----------------------------------------------------------------------------------------------------|
| s  | amenvoeging voltooien                                                                                                    |
|    | De verzendlijstlabels voor Afdruk<br>samenvoegen kunnen nu worden<br>gemaakt.                                                                                                    |
|    | Klik op Afzonderlijke labels bewerken<br>om een nieuw document met de<br>samengevoegde labels te openen en<br>te bewerken. Om alle labels te<br>wijzigen, keert u terug naar het<br>begindocument. |
| 5  | amenvoegen                                                                                                    |
|    | 🔓 Afdrukken                                                                                                    |
|    | Afzonderlijke labels bewerken                                                                                                    |
| -  |                                                                                                    |
| Sa | menvoegen naar printer                                                                                                    |
| R  | ecords afdrukken                                                                                                    |
|    | Alles                                                                                                    |
|    | <u>H</u> uidige record                                                                                                    |
|    | ─ <u>V</u> an: <u>t</u> ot:                                                                                                    |
|    | OK Annuleren                                                                                                    |

Volgende: Samenvoeging voltooien